- 1. Log in to Infinite Campus using your existing credentials HERE
- 2. In the navigation bar to the left, select **MORE**.
- 3. You will now see options populate in the center of the screen. Select **MEAL BENEFITS**.

| E Infinite     |                     |   |
|----------------|---------------------|---|
| Home           | More                |   |
| Calendar       |                     |   |
| Cradaa         | Address Information | > |
| Grades         | Bernandlar          |   |
| Fees           | Demographics        |   |
| Documents      | Family Information  | > |
| Message Center | Important Dates     | > |
| More           | Meal Benefits       |   |

4. In the center of the screen, click on the **MEAL BENEFITS APPLICATION** button.

| ≡ Infinite ()<br>Campus |                                              |
|-------------------------|----------------------------------------------|
| Home                    | < Back                                       |
| Calendar                |                                              |
| Grades                  | Meal Benefits Application                    |
| Fees                    | Click here to start the application process. |
| Documents               | Meal Benefits Application                    |
| Message Center          |                                              |
| Mara                    |                                              |
| More                    |                                              |

\*\*\*PLEASE NOTE\*\*\* As you fill in the online application you must click on "Child" first then "Student" if they are attending NCA. For any questions or if you need assistance, please email frl@nwclassical.org.